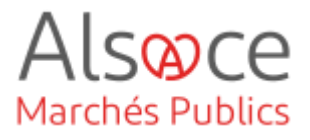

# Paramétrage de la plateforme

Mis à jour le 29 juin 2023 Profil utilisateur : Acheteurs administrateurs

#### Nombre d'étapes : 10

| 1.  | Catégories de MAPA (marché à procédure adaptée)          | 2   |
|-----|----------------------------------------------------------|-----|
| 2.  | Paramétrer les procédures                                | 3   |
| 3.  | Règles de Validation                                     | 7   |
| 4.  | Comptes JAL                                              | 9   |
| 5.  | Gérer les Comptes BOAMP et Moniteur                      | .10 |
| 6.  | Gérer les Services                                       | .12 |
| 7.  | Gérer les Agents                                         | .15 |
| 8.  | Gérer les Habilitations                                  | .16 |
| 9.  | Gérer les alertes électroniques                          | 17  |
| 10. | Publication des Données essentielles des marchés conclus | .18 |

#### **RECOMMANDATIONS AVANT DE DEMARRER**

- Privilégier les navigateurs suivants : Firefox, Chrome
- Démarrer Mon Assistant Marchés Publics en cliquant sur le raccourci bureau lorsque vous allez sur la Plateforme AMP

#### **BESOIN D'AIDE**

- L'ensemble des pas-à-pas actualisés Alsace Marchés Publics sont téléchargeables sur <u>https://www.alsacemarchespublics.eu/</u>
- Consulter notre foire aux questions sur <u>https://www.alsacemarchespublics.eu/</u>
- Adresse email support : <u>contact@alsacemarchespublics.eu</u>

N° support Alsace Marchés Publics : 03.69.49.39.10 (du lundi au vendredi de 9h à 12h / 14h à 17h)

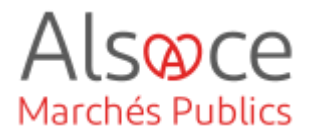

# 1. Catégories de MAPA (marché à procédure adaptée)

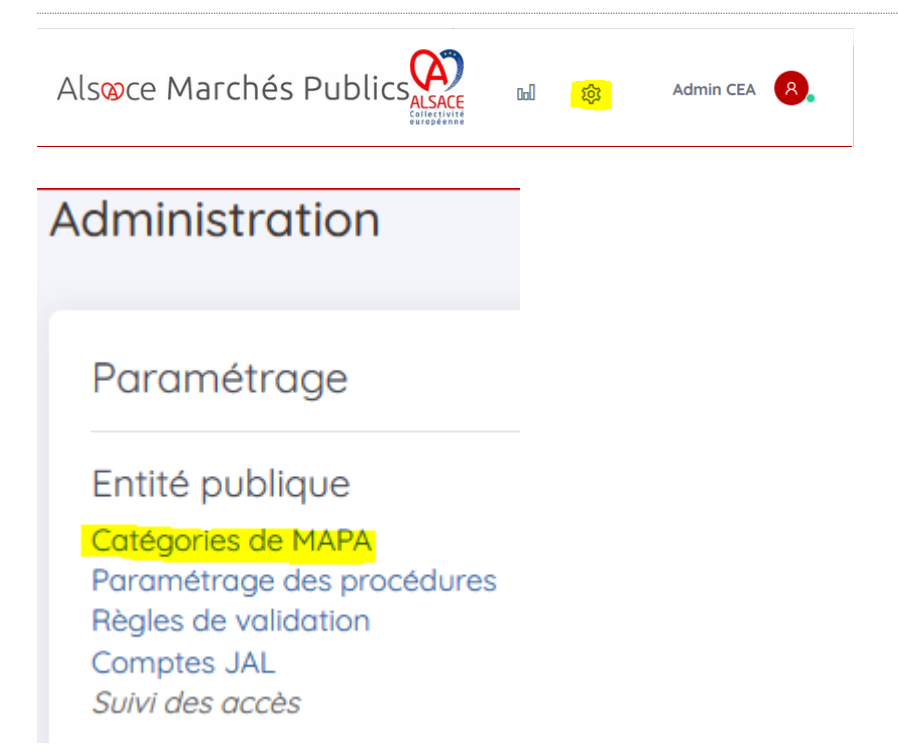

L'accès aux différents paramétrages se fait via l'icône en forme d'engrenage.

Le premier paramétrage disponible concerne les catégories de MAPA.

Vous pouvez créer ici différentes catégories de MAPA. Toutefois, elles seront toujours rattachées soit au MAPA < 90.000 € HT, soit au MAPA > 90.000 € HT.

| iste des MAPA                                                      |                  |        |          |           |
|--------------------------------------------------------------------|------------------|--------|----------|-----------|
| Nom de la catégorie de MAPA <sup>™</sup>                           | Montant          | Statut | Modifier | Supprimer |
| Procédure adaptée ≥ 90 k EUR HT (PA-SUP)                           | > 90 000 EURO HT | 0      | Ø        | Û         |
| Procédure adaptée < 90 k EUR HT (PA-INF)                           | < 90 000 EURO HT | 0      | 0        |           |
| Procédure adaptée spécifique article 30 ≈ 90 k EUR HT (PA-A30-SUP) | > 90 000 EURO HT | 8      | Ø        | Û         |
| Procédure adaptée spécifique article 30 < 90 k EUR HT (PA-A30-INF) | < 90 000 EURO HT | 8      |          | Ð         |
| Procédure simplifiée (P-SIMP)                                      | < 90 000 EURO HT | 0      |          |           |

Définition d'une catégorie de MAPA

En cliquant sur « Catégories de MAPA », vous pouvez voir la liste des types de MAPA déjà existant, leur statut (actif ou inactif), les modifier ou les supprimer.

Vous pouvez créer un nouveau type un cliquant sur « Ajouter un MAPA ».

Après avoir cliqué sur « Ajouter un MAPA » il faudra compléter l'écran puis cliquer sur « Valider ».

Le statut « actif » permet d'utiliser le type de MAPA créé. Le statut « verrouillé » empêche de l'utiliser.

< 90 000 EURO HT</p>

Actif

() Verrouillé

Nom de la catégorie' Sigle\* :

Montant

Statut

Annuler

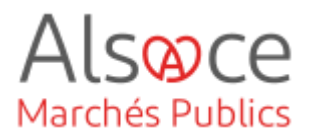

# 2. Paramétrer les procédures

| ls <mark>w</mark> ce Marchés                                                                            | s Publics                                                                                                    |                                   | Dall                                                                                                    |
|----------------------------------------------------------------------------------------------------|----------------------------------------------------------------------------------------------------|-----------------------------------|----------------------------------------------------------------------------------------------------|
| බ € Passation E                                                                                         | 🗄 Exécution 🥬 Outils                                                                                                    |                                   |                                                                                                    |
| dministration                                                                                           |                                                                                                    |                                   |                                                                                                    |
| Paramétrage                                                                                             |                                                                                                    |                                   | Administration Métier                                                                                                    |
| Entité publique<br>Catégories de MAPA<br><mark>Paramétrage des procédure</mark><br>Règles de validation | Service<br>Gérer les Services<br>Gérer les Agents<br>Gérer les Habilitations                                                                                    | Newsletter<br>Messages aux Agents | Actions spécifiques<br>Télécharger les plis chiffrés<br>Supprimer les plis refusés                                                                  |
| Comptes JAL<br>Sulvi des accès                                                                          | Gérer les comptes BOAMP<br>Gérer les comptes Moniteur<br>Comptes JAL<br>Comptes Centrales de<br>Publication<br>Clés de chiffrement<br>Fournisseurs de documents |                                   | Actions annexes<br>Publication des Données<br>essentielles des marchés<br>conclus<br>Gérer les fichiers à publier<br>Mesure de la dématérialisation |
| hoix du type de pro                                                                                     | océdure à administrer                                                                                                    |                                   |                                                                                                    |
| pe de procédure :                                                                                       | Appel d'offres ouvert                                                                                                    |                                   | V C3                                                                                                    |
|                                                                                                    | Appel d'offres ouve                                                                                                    | t.                                |                                                                                                    |
|                                                                                                    | Appel d'offres restre                                                                                                    | int - Candidature                 |                                                                                                    |
|                                                                                                    | Appel d'offres restre                                                                                                    | int - Offre                       |                                                                                                    |
|                                                                                                    | Procédure adaptée                                                                                                    | < 90 k EUR HT (PA-INF)            |                                                                                                    |
|                                                                                                    | Procédure adaptée                                                                                                    | ≥ 90 k EUR HT (PA-SUP)            |                                                                                                    |
|                                                                                                    | Procédure adaptée                                                                                                    | spécifique article 30 < 90        | k EUR HT (PA-A30-INF)                                                                                                    |
|                                                                                                    | Procédure adaptée                                                                                                    | spécifique article 30 ≥ 90        | k EUR HT (PA-A30-SUP)                                                                                                    |
|                                                                                                    | Concours ouvert                                                                                                    |                                   |                                                                                                    |
|                                                                                                    | Concours restreint -                                                                                                    | Candidature                       |                                                                                                    |
|                                                                                                    | Concours restreint -                                                                                                    | Offre                             |                                                                                                    |
|                                                                                                    | Dialogue compétiti                                                                                                    | - Candidature                     |                                                                                                    |
|                                                                                                    | Dialogue compétiti                                                                                                    | f - Offre                         |                                                                                                    |
|                                                                                                    | Procédure Autre                                                                                                    |                                   |                                                                                                    |
|                                                                                                    | Marché négocié                                                                                                    |                                   |                                                                                                    |
|                                                                                                    | Accord-Cadre - 1 Se                                                                                                    | election des Attributaires (      | obsolète)                                                                                                    |
|                                                                                                    | Duppedup de passa                                                                                                    | tion das marchas subsau           | A A M                                                                                                    |

Avant de mettre en ligne vos consultations, vous avez la possibilité de paramétrer les procédures.

Cliquer sur l'engrenage (en haut à droite, à côté de votre identifiant).

Puis se rendre dans le « Paramétrage des procédures ».

Paramétrer toutes les procédures susceptibles d'être utilisées.

Pour cela sélectionner la procédure à paramétrer dans la liste déroulante.

Cliquer sur OK.

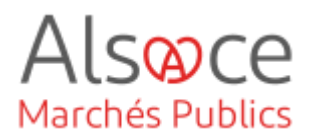

Paramétrages > Paramétrage des procédures Appel d'offres ouvert Type de procédure : Valeurs du formulaire par défaut pour l'Agent Affichage / Modification Identification de la consultation Allotissement : Consultation non allotie Affiché Figé O Consultation à plusieurs lots juridiques Affiché Figé () Oui Code CPV affiché O Non Oui Code CPV obligatoire () Non Document Unique de Marché Européen (DUME) 🗹 Affiché 🗌 Figé Type de formulaire DUME : O Standard Simplifié Affiché Figé Affiché Figé Type de procédure DUME Affiché Affiché Figé O Procédure adaptée 🖌 Affiché 📃 Figé Appel d'offre ouvert Affiché Figé O Appel d'offre restreint Affiché Figé O Procédure concurrentielle avec négociation Affiché Figé O Procédure négociée avec mise en concurrence préalable Affiché Figé O Marché négocié sans publicité ni mise en concurrence préalable Affiché Figé O Dialoque compétitif Affiché Figé Affiché Figé Autres

Compléter les différents blocs selon les consignes de votre collectivité / structure.

signifie que l'élément Affiché apparaît à l'écran s'il est coché dans le paramétrage. S'il n'est pas coché, il n'apparaîtra pas lors de la saisie.

Figé signifie que la main peut être donnée sur l'élément pour le sélectionner ou non. Si on choisit de le cocher dans le paramétrage, lors de la saisie, il ne sera pas possible de choisir autre chose. Si on choisit de ne pas le cocher dans le paramétrage, il sera possible de choisir l'élément ou pas.

DUME Concernant le DUME (Document Unique de Marché Européen), il s'agit d'un formulaire européen qui a vocation à remplacer les formulaires DC1 et DC2 au niveau de la candidature des entreprises. Il n'est actuellement pas obligatoire de le demander. Cependant, les entreprises peuvent le fournir dans leur offre et l'acheteur sera dans l'obligation de l'accepter même s'il n'est pas demandé par ce dernier dans les pièces de la consultation.

En affichant les questions relatives au DUME au niveau du paramétrage des procédures, ces éléments permettront d'activer ou non un formulaire directement en ligne sur Alsace Marchés Publics que les entreprises pourront saisir directement sur la plateforme avant le dépôt de leur offre. Si vous ne souhaitez pas activé le DUME sur les procédures, les entreprises pourront quoiqu'il arrive joindre le DC1 et DC2 ou un DUME au format XML généré depuis le site Chorus Pro (https://dume.chorus-pro.gouv.fr).

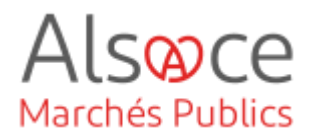

| Calendrier de la consultation                                     |         |        |
|-------------------------------------------------------------------|---------|--------|
| Date de mise en ligne :                                           | Affiché | Figé   |
|                                                                   | Affiché | Figé   |
|                                                                   | Affiché | Figé   |
| O Date d'envoi au BOAMP                                           | Affiché | Figé   |
| O Date de publication au BOAMP                                    |         |        |
|                                                                   |         |        |
| Documents joints DCE                                              |         |        |
| Règlement de consultation                                         | Affiché | Figé   |
| I téléchargement partiel du dossier joint DCE autorisé            | Affiché | Figé   |
|                                                                   |         |        |
| Autres pièces téléchargeables par les entreprises                 |         |        |
| Autre pièce                                                       | Affiché | Figé   |
|                                                                   |         |        |
| Accès aux informations / DCE par les entreprises                  |         |        |
| Phase d'accès public (ex : Phase candidature d'un ACR)            | Affiché | 🖌 Figé |
| O Phase d'accès restreint - Code d'accès :                        | Affiché | 🖌 Figé |
| Valeur proposée le cas échéant                                    |         |        |
|                                                                   |         |        |
| Gestion des envois postaux complémentaires                        |         |        |
| Il n'y a pas d'envois postaux complémentaires prévus              | Affiché | Figé   |
| OLes documents peuvent être adressés aux entreprises sous forme : | Affiché | Figé   |
| Papier                                                            | Affiché | Figé   |
| CD ROM                                                            | Affiché | Figé   |

Concernant l'accès aux informations / DCE par les entreprises, la phase d'accès restreint ne concerne que les procédures où la concurrence est restreinte (AOR en phase offre / Concours restreint phase offre / Procédure de passation des marchés subséquents / Procédure avec négociation phase offre).

| niouantes de reponse                                                               |               |        |
|------------------------------------------------------------------------------------|---------------|--------|
| Réponse électronique                                                               |               |        |
| ORefusée                                                                           | Affiché       | Finé   |
| Autorisée                                                                          |               | Einé   |
| Obligatoire                                                                        | ☑ Affiche     |        |
|                                                                                    | ⊻ Affiché     | 🗆 Figé |
| Accès à la consultation pour les entreprises                                       |               |        |
| Jusqu'à la date limite de remise des plis                                          | - A 45 - 1- 5 |        |
| O Poursuivre l'affichage pour les entreprises 4 heures 🗸 après la date limite de   | L Amone       | L Fige |
| remise des plis                                                                    | L Affiché     | 🗆 Figé |
| Signature Alectronique :                                                           |               |        |
|                                                                                    |               | _      |
| Non requise (la signature electronique n'est pas requise pour la reponse des       | Affiché       | Figé   |
| soumissionnaires)                                                                  | Affiché       | 🗌 Figé |
| Requise (la signature électronique est requise pour la réponse des<br>             | Affiché       | 🗌 Figé |
| soumissionnaires)                                                                  |               |        |
| Autorisée (la signature électronique est possible mais non requise pour la réponse |               |        |
| des soumissionnaires.)                                                             |               |        |
|                                                                                    |               |        |
| Modalites d'ouverture par les Agents                                               |               |        |
| Mode d'ouverture                                                                   |               |        |
| Par dossier                                                                        | Affiché       | 🗌 Figé |
| O Par réponse                                                                      | Affiché       | 🗌 Figé |
|                                                                                    |               |        |
| Chiffrement de la réponse avec dé cryptographique                                  |               |        |
| O Non (le contrôle de l'ouverture est basé sur les seules habilitations)           | Affiché       | 🗹 Figé |
| Oui (la clé privée associée à la consultation est requise pour ouvrir chaque       | Affiché       | Figé   |
| rénonse)                                                                           |               |        |

NB : la réponse électronique aux marchés publics est obligatoire depuis le 1<sup>er</sup> octobre 2018 pour les marchés supérieurs à 40 000 € HT.

Pour le chiffrement des plis de la réponse se référer au *Pas à Pas Génération BiClé de chiffrement*.

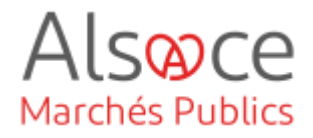

#### Informations complémentaires :

La signature électronique des contrats n'est pas obligatoire. L'acheteur pourra cependant l'imposer aux opérateurs économiques dans les pièces du contrat. Ainsi, la signature électronique peut être demandée soit au moment du dépôt de leur offre (« *requise* »), soit à l'entreprise retenue durant la phase d'attribution (« autorisée »). Il est cependant nécessaire de respecter le parallélisme des formes : si l'acheteur signe électroniquement le contrat, l'entreprise devra également signer électroniquement (idem en cas de signature manuscrite).

Pour obtenir un certificat de signature électronique, cliquer sur le lien suivant : <u>https://www.ssi.gouv.fr/liste-produits-et-services-qualifies</u>

| ] Troisième env | eloppe (A | norymat)                                                     | L Affiché | 📙 Figé |
|-----------------|-----------|--------------------------------------------------------------|-----------|--------|
|                 |           |                                                              |           |        |
|                 | 0         | Pièces libres (autant que souhaitées par le soumissionnaire) | Affiché   | 🗹 Figé |
| $\checkmark$    | AF        | Annexe financière (DPGF, BPU/DQE, au format .xlsx)           | 🗹 Affiché | 🗌 Figé |
| $\checkmark$    | DC        | Acte d'engagement                                            | Affiché   | 🗌 Figé |
| lectionner      | Туре      | Intitulé du document                                         |           |        |
| Enveloppe d'o   | offre     |                                                              | 🗹 Affiché | 🖌 Figé |
| Enveloppe de o  | candidatu | re                                                           | Affiché   | ⊻ Figé |

A la fin du paramétrage de chaque procédure, cliquer sur **Valider**.

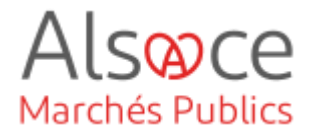

## 3. Règles de Validation

Administration

#### Paramétrage

Entité publique

Catégories de MAPA Paramétrage des procédures Règles de validation Comptes JAL Suivi des accès Ce paramétrage définit un circuit de validation allant de simple (auto validation unique par l'agent effectuant la saisie) à avancé (validation en plusieurs étapes et par un service désigné).

| Administration PLACE > Gestion           | des règles de validation                                |        |                       |
|------------------------------------------|---------------------------------------------------------|--------|-----------------------|
| Choix du type de procédure à administrer |                                                         |        |                       |
| Type de procédure :                      | Tous les types de procédure                             | $\sim$ | OK                    |
|                                          | Tous les types de procédure                             | ^      |                       |
|                                          | Appel d'offres ouvert                                   |        |                       |
|                                          | Appel d'offres restreint - Candidature                  |        | Pré-requis techniques |
|                                          | Appel d'offres restreint - Offre                        |        |                       |
|                                          | Procédure adaptée < 90 k EUR HT                         |        |                       |
|                                          | Procédure adaptée ≥ 90 k EUR HT                         |        |                       |
|                                          | Procédure adaptée spécifique article 30 < 90 k EUR HT   |        |                       |
|                                          | Procédure adaptée spécifique article 30 ≥ 90 k EUR HT   |        |                       |
|                                          | Concours ouvert                                         |        |                       |
|                                          | Concours restreint - Candidature                        |        |                       |
|                                          | Concours restreint - Offre                              |        |                       |
|                                          | Dialogue compétitif - Candidature                       |        |                       |
|                                          | Dialogue compétitif - Offre                             |        |                       |
|                                          | Procédure Autre                                         |        |                       |
|                                          | Marché négocié                                          |        |                       |
|                                          | Accord-Cadre - 1 Sélection des Attributaires (obsolète) |        |                       |
|                                          | Procédure de passation des marchés subséquents          |        |                       |
|                                          | Système d'Acquisition Dynamique                         |        |                       |
|                                          | Procédure de passation des marchés spécifiques          |        |                       |
|                                          | Procédure simplifiée                                    | ¥      |                       |
|                                          |                                                         |        |                       |

Ce paramétrage est à faire pour chaque type de procédure que vous utiliserez.

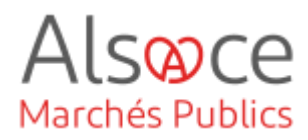

| Règles de validation                                                                                                    | Cliquer sur « valider » une fois le |
|----------------------------------------------------------------------------------------------------|-------------------------------------|
| O Type 1 : Validation simple requise par un invité de la consultation (permanent ou ponctuel).                                                                                                    | choix do ròglo do validation fait   |
| Type 2 : Validation finale requise par un invité de la consultation (permanent ou ponctuel).                                                                                                    | choix de regie de validation fait.  |
| O Type 3 : Validation finale requise par le Service ci-après :                                                                                                    |                                     |
| CEA - Collectivité européenne d'Alsace                                                                                                    |                                     |
| Type 4 : Validation intermédiaire requise par un invité de la consultation (permanent ou ponctuel), puis Validation finale requise par le Service ci-après :     [CEA - Collectivité européenne d'Alsace     v] |                                     |
| O Type 5 : Validation intermédiaire puis Validation finale requises par un invité de la consultation (permanent ou ponctuei).                                                                                   |                                     |
| ← Retour Valider →                                                                                                    | ]                                   |
|                                                                                                    |                                     |
|                                                                                                    |                                     |

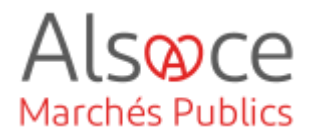

## 4. Comptes JAL

Administration

Paramétrage

Entité publique

Catégories de MAPA Paramétrage des procédures Règles de validation Comptes JAL Suivi des accès Vous pouvez ici paramétrer des comptes de Journaux d'Annonces Légales (JAL)

Paramétrages > Gestion des Journaux d'Annonces Légales (JAL)

#### Gestion des Journaux d'Annonces Légales (JAL)

🕂 Ajouter un JAL

|                                                  | Ajouter / modifier un JAL                   |
|--------------------------------------------------|---------------------------------------------|
| Identification du JAL                            |                                             |
| N==# -                                           | Le symbole "indique les champs obligatoires |
| Nom* .                                           |                                             |
| Adresse électronique* :                          |                                             |
| Informations complémentaires à trans             | tre à chaque envoi de publicité             |
| Adresse électronique<br>d'Accusé de réception* : | 0                                           |
| Télécopieur* :                                   | 0                                           |
| Informations de facturation* :                   | ^                                           |
|                                                  | ~                                           |
|                                                  | i.                                          |
|                                                  |                                             |
| Annuler                                          | Valider                                     |

Cliquez sur « Ajouter un JAL » puis complétez les différents champs.

Terminez en cliquant sur « Valider ».

Ce paramétrage permets de transmettre vos avis de publicité directement vers les JAL enregistrés si vous gérez la publicité depuis la plateforme.

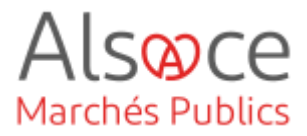

## 5. Gérer les Comptes BOAMP et Moniteur

#### Service

Gérer les Services Gérer les Agents Gérer les Habilitations Gérer les comptes BOAMP Gérer les comptes Moniteur Comptes JAL Comptes Centrales de Publication Clés de chiffrement Fournisseurs de documents Cliquer sur le compte que vous souhaitez gérer.

Paramétrage > Gérer les comptes BOAMP

#### Administrer un Service

Mon Service :

O Autre Service

CEA - Collectivité européenne d'Alsace CEA - Collectivité européenne d'Alsace

#### Liste des comptes

Ajouter un compte

|                                                                                                    | Ajouter / modifier un compte de publicité                                                                                                    |
|----------------------------------------------------------------------------------------------------|----------------------------------------------------------------------------------------------------|
| Identification du comp                                                                                                    | te BOAMP                                                                                                    |
| Cliquez ici pour savoir co                                                                                                    | nment obtenir les éléments d'identification demandés ci-dessous                                                                                                    |
| Identifiant :                                                                                                    |                                                                                                    |
| Mot de passe :                                                                                                    |                                                                                                    |
| Adresse électronique :                                                                                                    |                                                                                                    |
| Site BOAMP :                                                                                                    | Démonstration     (sélectionnez cette option si vous souhaitez envoyer des annonces de TESTS GRATUITES aux sites     des Journaux Officiels. Cette option est réservée aux plates-formes de TEST et de FORMATION)     Production     (sélectionnez cette option si vous souhaitez envoyer des annonces RÉELLES PAYANTES aux sites     des Journaux Officiels. Cette option est réservée à la plate-forme de PRODUCTION ) |
| Les paramètres du compt                                                                                                    | e permettent de gagner du temps et de simplifier la saisie des avis de publicités au format XML suivants :                                                                                                    |
| <ul> <li>Avis Marché Nationa</li> </ul>                                                                                                    | I (BOAMP)                                                                                                    |
| <ul> <li>Avis Marché Nationa</li> <li>Avis MAPA (BOAMP</li> <li>Avis marché (JOUE)</li> </ul>                                                                                                    | I (BOAMP)                                                                                                    |
| <ul> <li>Avis Marché Nationa</li> <li>Avis MAPA (BOAMP</li> <li>Avis marché (JOUE)</li> <li>S'ils sont renseignés, les<br/>l'édition ou de la modificat</li> </ul>                                                            | ((BOAMP))<br>)<br>champs ci-dessous seront repris dans les avis créés via ce compte Les valeurs de ces champs pourront être modifiées lors de<br>on des avis concernés. Modifier un paramètre du compte n'impacte pas les avis XML déjà initialisés.                                                                                                    |
| <ul> <li>Avis Marché Nationa</li> <li>Avis MAPA (BOAMP</li> <li>Avis marché (JOUE)</li> <li>S'ils sont renseignés, les<br/>l'édition ou de la modificat</li> <li>Paramètres du compt</li> </ul>                               | I (BOAMP)<br>)<br>champs ci-dessous seront repris dans les avis créés via ce compte Les valeurs de ces champs pourront être modifiées lors de<br>on des avis concernés. Modifier un paramètre du compte n'impacte pas les avis XML déjà initialisés.                                                                                                    |
| <ul> <li>Les parametes du compt</li> <li>Avis MAPA (BOAMP</li> <li>Avis marché (JOUE)</li> <li>S'ils sont renseignés, les<br/>rédition ou de la modificat</li> <li>Paramètres du compt</li> <li>Type d'organisme :</li> </ul> | ((BOAMP))<br>champs ci-dessous seront repris dans les avis créés via ce compte Les valeurs de ces champs pourront être modifiées lors de<br>on des avis concernés. Modifier un paramètre du compte n'impacte pas les avis XML déjà initialisés.<br>p<br>Etat                                                                                                    |

Pour le BOAMP : Complétez les différents champs, faite défiler l'écran pour compléter votre saisie. Terminer en cliquant sur « Valider ».

Cliquer sur « ajouter un compte ».

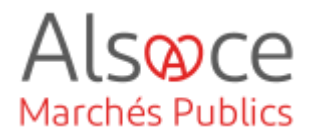

|                             | Ajouter / modifier un compt                                 | e Groupe Moniteur                           |
|-----------------------------|-------------------------------------------------------------|---------------------------------------------|
| dentification du compt      | Groupe Moniteur                                             |                                             |
| Cliquez ici pour savoir com | nent obtenir les éléments d'identification demandés ci-dess | ous                                         |
|                             |                                                             | Le symbole * indique les champs obligatoire |
| dentifiant* :               |                                                             | 9                                           |
| lot de passe* :             |                                                             | 9                                           |
| Code pack mapaonline :      |                                                             |                                             |
| Annuler                     |                                                             | Valider                                     |

Pour le Moniteur : indiquez vos identifiant et mot de passe de votre compte Moniteur et cliquez sur « Valider ».

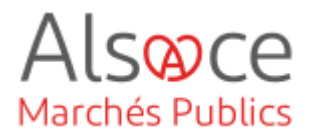

## 6.Gérer les Services

#### Administration

#### Paramétrage

#### Entité publique

Catégories de MAPA Paramétrage des procédures Règles de validation Comptes JAL Suivi des accès

#### Service

#### Gérer les Services

Gérer les Agents Gérer les Habilitations Gérer les comptes BOAMP Gérer les comptes Moniteur Comptes JAL Comptes Centrales de Publication Clés de chiffrement Fournisseurs de documents La fonction « gérer les Services » permets de recréer l'organigramme de votre entité si nécessaire.

Vous pouvez ainsi créer les différents services amenés à créer et gérer des procédures sur la plateforme.

Paramétrages > Gestion des Services

#### Liste de tous les Services

Pour accéder au détail, sélectionnez le Service dans la liste

E CEA - Collectivité européenne d'Alsace

Cliquer sur votre collectivité pour accéder à la création de services.

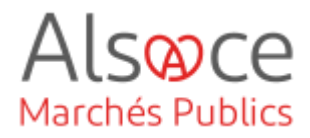

Paramétrages > Gestion des Services > Détail

Cliquer sur « Créer un service ».

| Identification de l'Entité publique | ue                               |
|-------------------------------------|----------------------------------|
| Libellé :                           | Collectivité européenne d'Alsace |
| Sigle :                             | CEA                              |
| Description :                       | Collectivité européenne d'Alsace |
| Catégorie Juridique :               | Collectivité territoriale        |
| Adresse :                           |                                  |
| Adresse (suite) :                   |                                  |
| Code postal :                       |                                  |
| Ville :                             |                                  |
| Pays :                              | France                           |
| Téléphone :                         |                                  |
| Télécopie :                         |                                  |
| Adresse électronique :              |                                  |
| Mode :                              | Activé                           |
| SIREN / SIRET :                     | 200094332 00018                  |
| ID Entité :                         |                                  |
|                                     |                                  |
| Créer un Service                    |                                  |
|                                     |                                  |
|                                     |                                  |
| Liste des Représentants du Po       | uvoir Adjudicateur               |

🕂 Ajouter un RPA

+ Retour

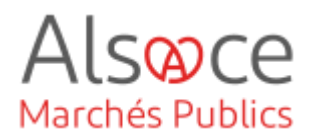

| Paramétrages > Gestion des Services > création          SIRET de l'Entité d'Achat         SIRET* :       200094332         00018 | Sur cet l'écran, saisir le SIRET de<br>votre établissement et cliquer sur<br>les flèches pour le vérifier et<br>accéder à l'écran suivant.                          |  |  |
|----------------------------------------------------------------------------------------------------|----------------------------------------------------------------------------------------------------|--|--|
| SRET do l'Entité d'Achat         SRET * @ : 20094332 0018 *         Identification du Service         Lèclé * :                  | Compléter les différents champs<br>obligatoires et cliquer sur<br>« Valider »<br>Il faudra faire cette action pour<br>chaque service que vous souhaitez<br>ajouter. |  |  |

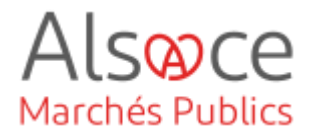

# 7. Gérer les Agents

| Service<br>Gérer les Services<br>Gérer les Agents<br>Gérer les Habilitatio<br>Gérer les comptes i<br>Gérer les comptes<br>Comptes JAL<br>Comptes Centrales<br>Publication<br>Clés de chiffrement<br>Fournisseurs de do | ons<br>BOAMP<br>Moniteur<br>; de<br>t<br>scuments         | Cliquer sur « Gérer les agents<br>dans la colonne « Service ».<br>Cliquer ensuite sur « ajouter un<br>Agent » ( <i>en bas de page</i> ). |
|----------------------------------------------------------------------------------------------------|-----------------------------------------------------------|----------------------------------------------------------------------------------------------------|
| Ajouter t                                                                                                    | un Agent                                                  |                                                                                                    |
| 👏 Portail des marchés pub                                                                                                    | olics - Mozilla Firefox                                   | Compléter les différents champ                                                                                                    |
| 🛛 🔒 https://alsacem                                                                                                    | narchespublics-preprod. <b>local-trust.com</b> /index.php | Ige=Agent.PopUpAjoutAgent&idServic ···· · · · · · · · · · · · · · · · ·                                                                  |
|                                                                                                    | Ajouter un A                                              |                                                                                                    |
| Identification de l'Age                                                                                                    | ent                                                       | obligatori obj.                                                                                                    |
| NOM : *                                                                                                    |                                                           |                                                                                                    |
| Prénom : *                                                                                                    |                                                           | Vous créez vous-même l'identifian                                                                                                    |
| Télécopieur :                                                                                                    |                                                           | et le mot de passe de l'agent                                                                                                    |
| Adresse électronique :*                                                                                                    | •                                                         |                                                                                                    |
| Constant of                                                                                                    |                                                           | Attention, une adresse mail ne peu                                                                                                    |
| Type de compte :                                                                                                    | Agent                                                     | ôtre saisie que sur un seul compte                                                                                                    |
|                                                                                                    | ⊖ Élu                                                     | ette saisie que sui un seu compte.                                                                                                    |
| Coordonnées d'autho                                                                                                    | entification                                              | ne sera donc pas possible de mettre                                                                                                    |
| Identifiant · *                                                                                                    |                                                           | une même adresse nour le compt                                                                                                    |
| Mot de passe : *                                                                                                    | Saisir le mot de passe                                    |                                                                                                    |
|                                                                                                    | Confirmer le mot de passe                                 | administrateur et pour un compte                                                                                                    |
| État du compte :                                                                                                    | Actif                                                     | agent                                                                                                    |
|                                                                                                    | O Désactivé                                               | agent.                                                                                                    |
| Services Métiers acc                                                                                                    | essibles                                                  |                                                                                                    |
| MPE : Marchés Pub                                                                                                    | lics Electroniques Profil :                               | ectionnez  Pensez à cocher la case MPE et à                                                                                              |
|                                                                                                    |                                                           | sélectionner un profil via le menu                                                                                                    |
| Annuler                                                                                                    |                                                           |                                                                                                    |
|                                                                                                    |                                                           | déroulant puis cliquer sur                                                                                                    |

« valider ». Des habilitations par

défaut seront définies.

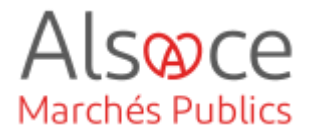

# 8. Gérer les Habilitations

| Gérer les comptes Moniteur<br>Comptes JAL<br>Comptes Centrales de<br>Publication<br>Clés de chiffrement<br>Fournisseurs de documents |                                                 |
|----------------------------------------------------------------------------------------------------|-------------------------------------------------|
| Gérer les Services<br>Gérer les Agents<br>Gérer les Habilitations<br>Gérer les comptes BOAMP<br>Gérer les comptes Moniteur           | habilitations » dans la colonne<br>« Service ». |

| Liste des Agents                                        |                                                                           |                                  | 200                            | Export XLS |
|---------------------------------------------------------|---------------------------------------------------------------------------|----------------------------------|--------------------------------|------------|
| Nombre de résultats : 5                                 |                                                                           |                                  | Afficher 10 🗸 résultats / page | 1/1        |
| NOM Prénom <sup>TV</sup> / État<br>Adresse électronique | Service *<br>Identifiant /<br>Date de la dernière connexion *             | Services accessibles             | Gérer les<br>Habilitations     | Actions    |
| CEA Admin / 🧽<br>suivi.mpe@atexo.com                    | CEA - Collectivité européenne d'Alsace<br>admin cea /<br>21/10/2021 10:20 | MPE : Administrateur/Acheteur () |                                |            |

Rechercher l'agent pour lequel vous devez gérer les droits puis cliquer sur l'icône en forme de clé à molette.

| Détail des habilitations de l'Agent : Admin B7S              |                                                                                                    |
|--------------------------------------------------------------|----------------------------------------------------------------------------------------------------|
| Gestion des consultations                                    |                                                                                                    |
| Créer une consultation                                       |                                                                                                    |
| - MAPA inférieur à 90 000 EUR                                |                                                                                                    |
| - MAPA supérieur à 90 000 EUR                                |                                                                                                    |
| - Procédures formalisées                                     |                                                                                                    |
| - Créer une consultation transverse                          |                                                                                                    |
| Créer une suite                                              | V                                                                                                    |
| Gérer la publicité                                           | <b>e</b>                                                                                                    |
| Envoyer la publicité                                         |                                                                                                    |
| Modifier une consultation avant validation                   | •                                                                                                    |
| Validation simple (sans affectation de clé)                  |                                                                                                    |
| Validation intermédiaire (cas de 2 validations requises)     | •                                                                                                    |
| Validation finale (avec affectation de clé le cas échéant)   |                                                                                                    |
| Modification de MAPA inférieur à 90 000 EUR après validation | •                                                                                                    |
| Modification de MAPA supérieur à 90 000 EUR après validation | V                                                                                                    |
| Modification de Procédures formalisées après validation      | <b>*</b>                                                                                                    |
| Accès à l'espace documentaire de la consultation             | Image: A start of the start of the start |
| Gérer le registre des retraits                               |                                                                                                    |
| Gérer le registre des questions                              | V                                                                                                    |

Sur la page qui s'ouvre ensuite, il suffit de cocher ou décocher les éléments souhaités puis cliquer sur « Valider » tout en bas de la page.

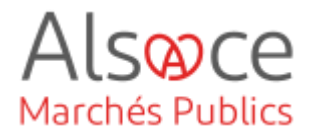

# 9. Gérer les alertes électroniques

|                                                  | L Statistiques | 🕄 Adr | ninistration Agnès KRACK               |
|--------------------------------------------------|----------------|-------|----------------------------------------|
|                                                  |                |       | AGNÈS KRACK                            |
|                                                  |                |       | CEA - COLLECTIVITÉ EUROPÉENNE D'ALSACE |
|                                                  |                |       | A Mon compte                           |
| S                                                |                |       | O Se déconnecter                       |
| Mon compte personnel                             |                |       |                                        |
| Entité : CEA - Collectivité européenne d'Alsace  |                |       |                                        |
| Service : CEA - Collectivité européenne d'Alsace |                |       |                                        |

Cliquer sur son identifiant, puis sur « Mon compte » et « Mes alertes électroniques ».

#### Mes alertes électroniques

ication propose un envoi automatique de

| Alertes relati | res aux consultations                                                                                                    |            |
|----------------|----------------------------------------------------------------------------------------------------|------------|
| 0              | Seules vos consultations favorites font fobjet des alertes automatiques activées ci-dessous.<br>Vos favoris sont modifiables consultation par consultation depuis le tableau de bord des consultations (boutons 🜟 ) |            |
| Alertes liées  | à mes consultations favorites                                                                                                    |            |
| Information    | de réception d'une réponse électronique sur une consultation suivie (synchrone)                                                                                                    |            |
| electronique   | de Clôture d'une consultation suivie (dépassement de la date limite de remise des plis) avec synthèse des retraits et dépôts<br>is (asynchrone)                                                                     |            |
| Information    | de réception d'un message sollicité d'entreprise sur une consultation suivie                                                                                                    |            |
| Information    | de réception d'une question posée par une entreprise sur une consultation suivie                                                                                                    |            |
| Information    | de publication au BOAMP sur une consultation suivie                                                                                                    |            |
| Information    | d'échec de publication au BOAMP sur une consultation suivie                                                                                                    |            |
| Information    | de consultation en attente d'approbation ou de validation                                                                                                    |            |
| A leur prem    | er enregistrement en phase "Elaboration", définir automatiquement comme favoris :                                                                                                    |            |
| Mes consi      | itations                                                                                                    |            |
| 🖌 Les consu    | tations de mon entité (uniquement si je suis invité permanent sur mon entité)                                                                                                    |            |
| Les consu      | tations des entités qui dépendent de mon entité (uniquement si je suis invité permanent sur les entités qui dépendent de mon entité)                                                                                |            |
| Les consu      | tations de mes entités associées transversalement (uniquement si je suis invité permanent transverse)                                                                                                    |            |
| Alertes sur é  | vénements divers                                                                                                    |            |
| Modification   | de mon compte Agent                                                                                                    |            |
|                |                                                                                                    |            |
| Annuler        |                                                                                                    | Enregistre |

Une nouvelle fenêtre s'ouvre.

Cliquer à minima sur les 4 premières alertes afin de réceptionner dans la boîte mail relié au compte toutes les informations concernant la consultation (réception d'une question, dépôt d'offres, etc...).

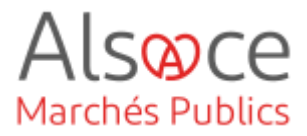

# 10. Publication des Données essentielles des marchés conclus

#### Administration Métier

Actions spécifiques Télécharger les plis chiffrés Supprimer les plis refusés

Actions annexes

Publication des Données essentielles des marchés conclus Gérer les fichiers à publier Mesure de la dématérialisation Une fois la DLRO passée, la consultation change automatiquement de statut et les entreprises n'ont plus la possibilité de déposer des offres.

La publication des données essentielles étant obligatoire sur le profil acheteur dès 40 000 € HT, depuis le compte administrateur de votre entité, se rendre dans la partie Administration via le bouton « engrenage ».

Puis dans Publication des Données essentielles des marchés conclus.

Renseigner OUI à partir de 2020.